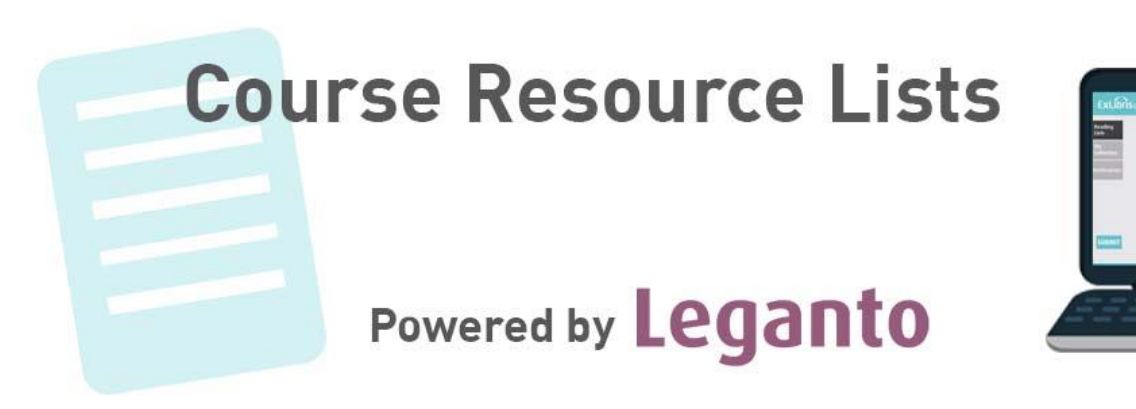

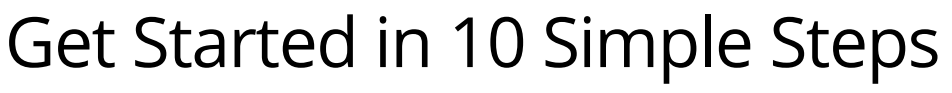

Leddy Library is transforming the current course reserves system with *Course Resource Lists* powered by Leganto, a web-based course resource tool that connects library materials with your Blackboard Learn course site.

This guide will tell you everything you'll need to know to get started.

#### Link your Blackboard site to Course Resource Lists

- 1. Connect from Blackboard
- 2. Launch Leganto and provide course info
- 3. Choose how to submit your list

#### Create & customize your list in Course Resource Lists

- 4. Create your list from scratch
- 5. Add sections
- 6. Add an entry to a library resource on to your list
- 7. Create a custom citation for a link or file
- 8. Add non-library resources with Cite it!
- 9. Create a Digitization Request
- 10. Submit your list & publish it for students!

1. Connect your Blackboard course to the Leddy Course Resource Lists

Login to your Blackboard course site and in your course menu, click '+' and select "Tool Link"

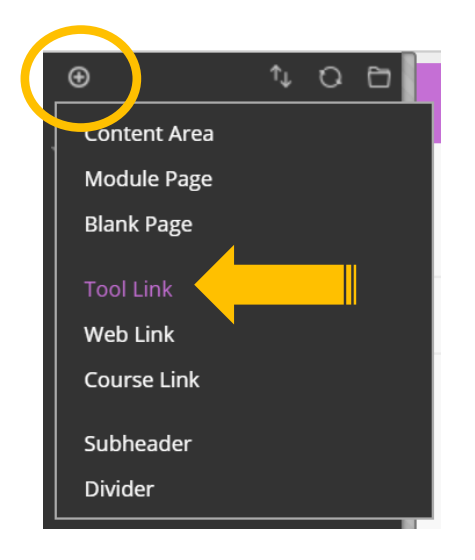

m the drop-down list, select the "Course Reserve List" tool type and provide a name for it such as "Readings". Make sure to check off "Available to Students"

| ⊕ 1              |                     | · Doadings is doloted f | r |
|------------------|---------------------|-------------------------|---|
| Add Tool Link    |                     |                         |   |
| * Name:          | Readings            |                         | 5 |
| Туре:            | Course Reserve List | •                       |   |
| Available to Use | rs                  | -                       |   |
|                  |                     | Cancel Submit           |   |
|                  |                     | My Announcements        |   |

NOTE: If you don't have a Blackboard course site you can still use Course Resource Lists. Please email a word document with your course resource list to <u>coursereserves@uwindsor.ca</u> and they will create an online resource list for you and provide a link for your class. 2. Launch Course Resources and provide course info

Click your new menu "Tool Link" and then launch "Course Resource Lists"

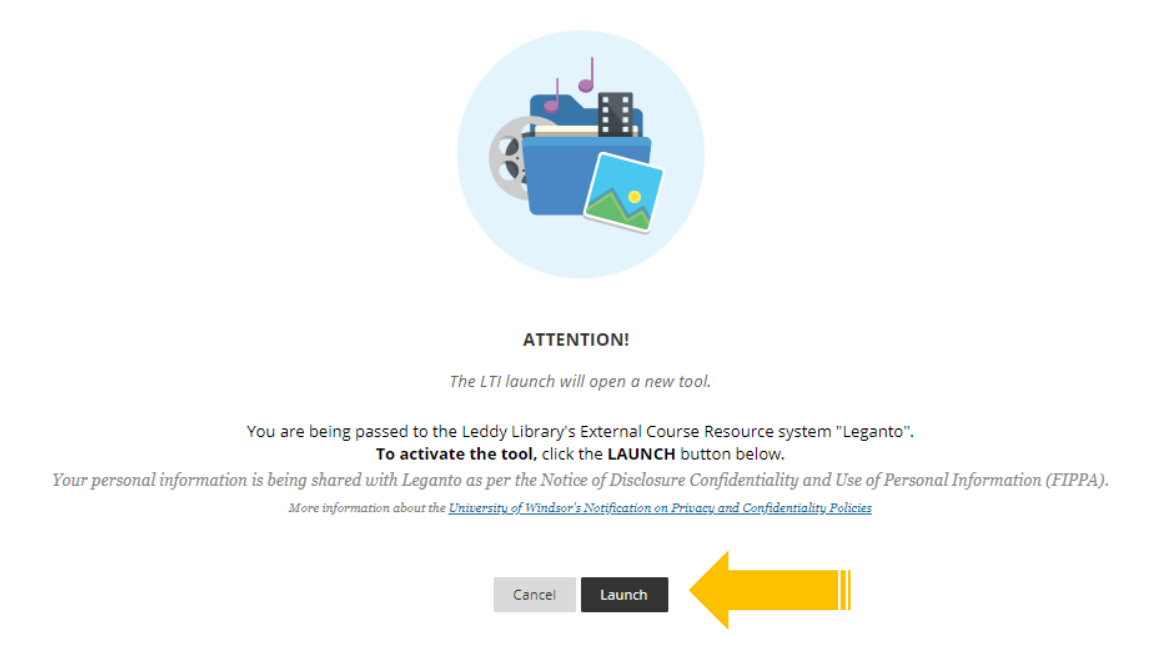

If this is the first time this course has been connected to Course Resource Lists, create your course by providing the start and end date, enrollment and department. <u>Make sure the course name matches the course code of your Blackboard Course (e.g. 270-MASTER-2018W)</u>. The system should automatically populate this for you.

| Create a new course                                            |        |          |
|----------------------------------------------------------------|--------|----------|
| This course does not yet exist in this application. Create it! |        |          |
|                                                                |        | Skip 🗲   |
|                                                                |        |          |
| BBSB-FEB-548                                                   |        |          |
| Course Name: BBSB-FEB-548                                      |        |          |
|                                                                |        |          |
| from- 02-December-2018 🛗 To- 02-December-2018                  |        | ✓ CREATE |
| Number of Participants:                                        | *<br>* | 🛍 CANCEL |
| Academic department:                                           | •      |          |

- 3. Choose to "Create" OR "Upload" a document containing your list
  - <u>Create your reading from scratch</u>: Use Course Resource Lists to build your own list from the library's online & print materials or any resources your find on the web.
  - **Upload a document containing your course resource list**: Send the library a word document with your list and they will create it for you. If you need to use this list again in the future, you will be able to update it directly in the system.

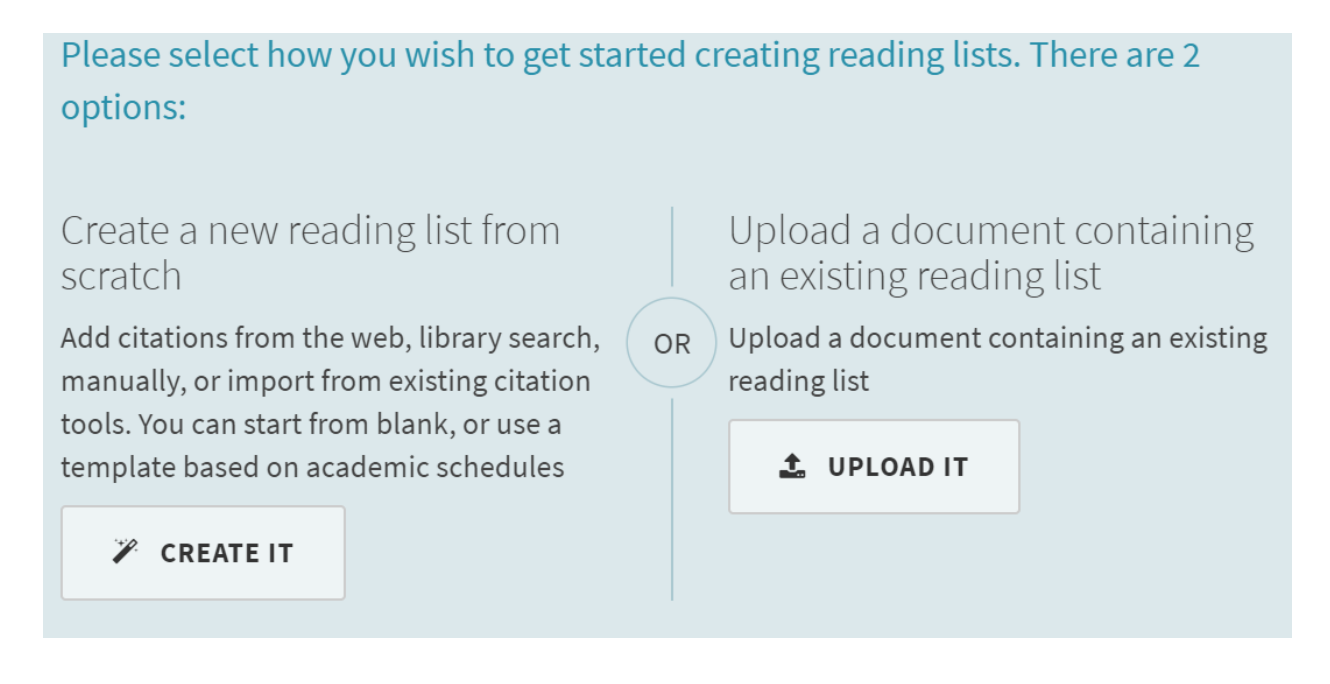

4. Create your list

When you choose to create your list from scratch you will be prompted to enter a Title and Description for your course resource list. Click "Create"

|                                   | F 8858-FEB-548 (2019) : 8858-FEB-548 |
|-----------------------------------|--------------------------------------|
| e a new reading list from scratch |                                      |
| itle: BBSB-FEB-548                | CREATE                               |
| scription:                        | B CANCEL                             |

## 5. Choose a structure for your list

The list you create can be structured using different sections. You can choose an existing template such as "Weekly Readings," or you can customize your own sections. "One Section" will lump all your readings together in one group, but you can still add more sections later to customize your content organization.

| Select a template<br>Please select the structure for your new list. If you're unsure | e, select "blank". You can always change it later.        |                                                                |
|--------------------------------------------------------------------------------------|-----------------------------------------------------------|----------------------------------------------------------------|
| Blank<br>Create custom sections                                                      | Weekly Readings<br>Sections for each week of the semester | Resource Types<br>A list with sections based on resource types |
| One Section<br>A reading list with one large section for all materials               |                                                           |                                                                |

You can add new sections at any time by selecting "New Section" in your list.

| SEND LIST | NEW SECTION | Ð |
|-----------|-------------|---|
|           |             |   |
|           |             |   |

6. Add library resources to your list

To add a new article, book, video or other library resource to your list click "+" to search for your citation. This searches within the library's physical and electronic holdings.

| SEND LIST NEW SECTION | •   |
|-----------------------|-----|
|                       | ••• |

#### Adding a book or other physical resource:

Search for your book, select the section it should appear in, click "Add"

| < BACK                                         | Dave's History of Southwestern Ontario                                                  | ADD / EDIT            | × Court                                                                                                    |                                                        |
|------------------------------------------------|-----------------------------------------------------------------------------------------|-----------------------|----------------------------------------------------------------------------------------------------|--------------------------------------------------------|
| My Lists<br>3 lists<br>My Collection           | COLART # 279-MAXTER-2013W / Ready for Processing # 33 Items in 35 sections  III S Y & Q | SEND LIST NEW SECTION | Search citation<br>Search in: Library Catalog                                                                                                    | My Coulection More                                     |
| 1 items                                        |                                                                                         |                       | epigenetics                                                                                                    | ×Q                                                     |
| Notifications<br>10 new messages<br>Find Lists | Week 9 (0)~                                                                             |                       | Advanced Search<br>Search results (196)<br>Book (196) Audio Visual (12)                                                                                                    |                                                        |
| Reports                                        | Week 10 (0)~                                                                            | -                     | vision (vision) - Addus Statuma (sz)     vision Septemetics     ARC International: Films for the Humanities & Sciences     (Firm); Films Media Group, Nev York, KX, Films Media     Group, 2eh format(s); E - Electronic     Const Eggenetics     C. Ound Allas edites; Marie-Laure Gaparos editors. Thomas     edition, Cold Spring Harbox, New York: (SH Press, Cold     Spring Harbox, Lawro Yress, 2013 |                                                        |
|                                                | Week 11 (0)~                                                                            |                       |                                                                                                    |                                                        |
|                                                | Week 12 $_{(0)}$ $\sim$                                                                 |                       | Available in format(s): P - Pf                                                                                                    | rysical ( <i>I copies, I available</i> )<br>Add to bag |
|                                                | Week 13 (0)~                                                                            | -                     | Section: Week 3                                                                                                    | ADD & EDIT ADD                                         |
|                                                |                                                                                         |                       |                                                                                                    |                                                        |

#### Add an online article or resource (book, video, audio, etc.):

Search for your article, select the section it should appear in, click "Add"

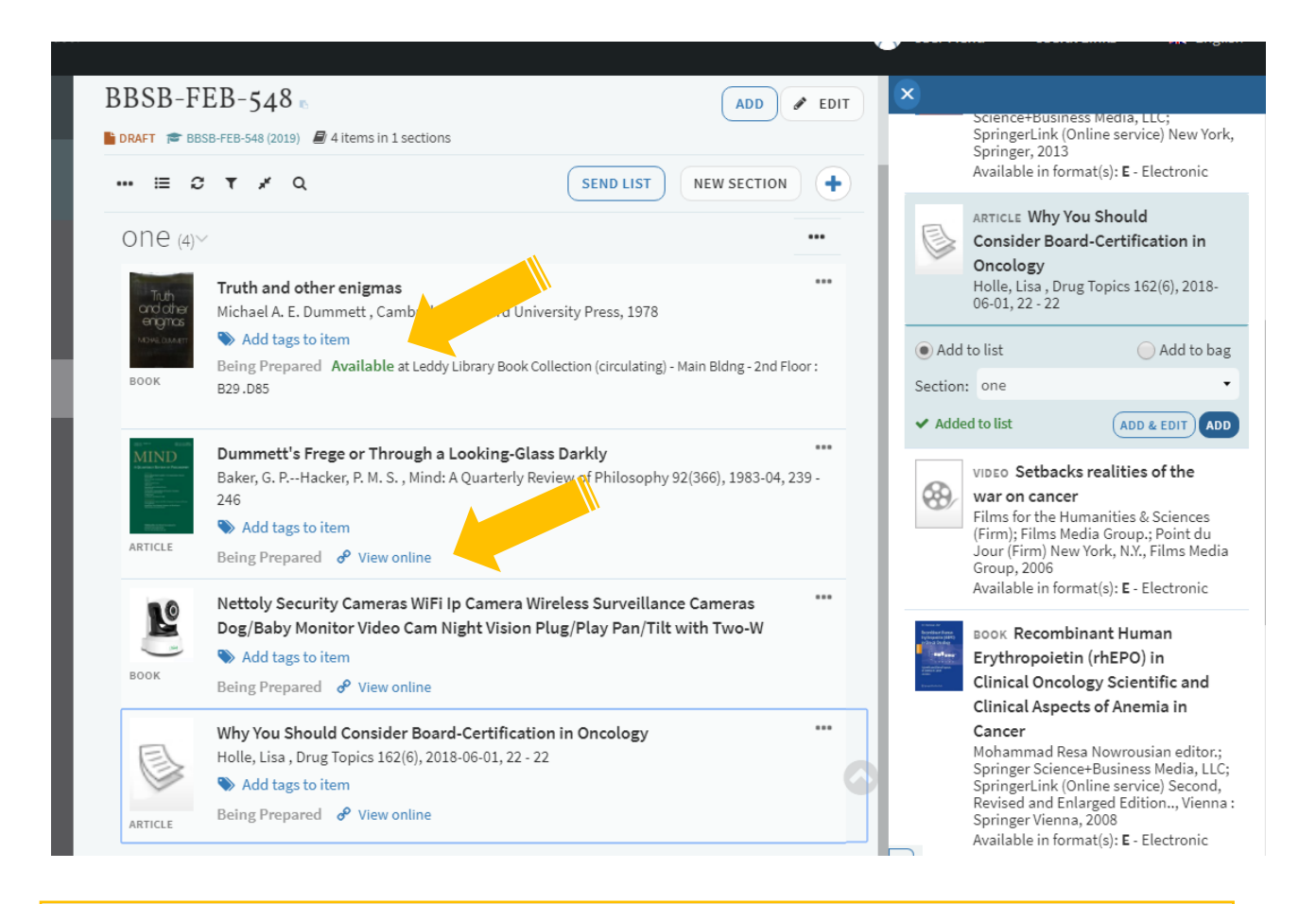

NOTE: The "View online" link should take your students directly to the article. Please add a note or email the library if you experience an issue. (coursereserves@uwindsor.ca)

In addition, the book's real time availability information and location will appear in your citation.

#### Add a book chapter:

Search for and add the book (physical or electronic) to the list as before.

Select the item menu "..." and "Edit item"

| Truth         | Truth and other enigmas                                            |          |                         |
|---------------|--------------------------------------------------------------------|----------|-------------------------|
| engras        | Michael A. E. Dummett , Cambridge, Harvard University Company      | <b>A</b> | Edit item               |
| MOHAL OLMMETT | Add tags to item                                                   | S        | Relink LTI Link to Here |
| BOOK          | Being Prepared Available at Leddy Library Book Collection (circula | â        | Bag It                  |
|               | 829.085                                                            | අ        | Copy to my collection   |
|               |                                                                    | ∓        | Send to Library         |

Change the item "Type" to "Book Chapter" and fill out the chapter title, author, number, and pages. Click "Save"

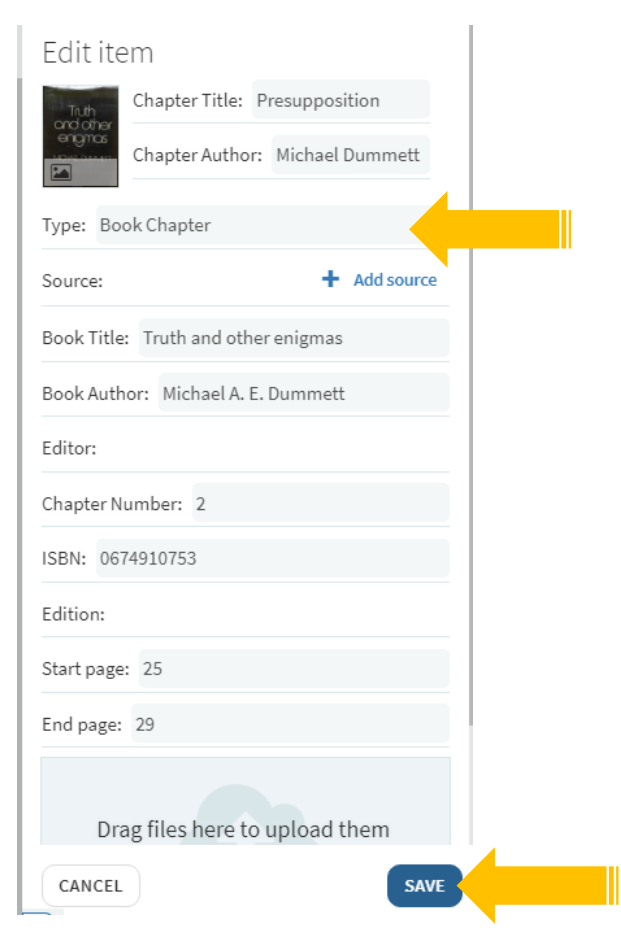

### 7. Create a custom citation for a link or file

You can always create a citation from scratch if your resource isn't in the library. When you add a new citation, choose the "Create" tab. Fill out the bibliographic details and either "Upload" a file or add a web link using the "Add source" function.

| Search Create My Collection Create citation Title: Author:  Source:  Drag files here to upload them Or click to browse for a file |              |
|----------------------------------------------------------------------------------------------------|--------------|
| Create citation   Title:     Author:                                                                                              | Search       |
| Title:   Author:                                                                                                    | eate citatio |
| Author:<br>Type:<br>Source:<br>Drag files here to upload them<br>Or click to browse for a file                                    | Title:       |
| Type:<br>Source: +<br>Drag files here to upload them<br>Or click to browse for a file                                             | Author:      |
| Source:<br>Drag files here to upload them<br>Or click to browse for a file                                                        | 2:           |
| Drag files here to upload them<br>Or click to browse for a file                                                                   | rce:         |
|                                                                                                    |              |
| Public note:                                                                                                    |              |
| reative Commons license: None                                                                                                    | ic note:     |

NOTE: If you are uploading a file, you must indicate whether you have the rights to share the file you are posting or if what you are posting requires copyright assessment.

*If the library does not have access to the item we will need to assess copyright, find a way to purchase the item, or conduct copyright clearance.* 

## 8. Create a Digitization Request

Did you know that the library can help you with scanning of course materials?

If you need to share a digital copy of a resource with your class, the library can help you scan and share that work through Course Resource Lists. Simply submit a "Digitization Request"

It is important to note that any digital copying must comply with the <u>campus</u> <u>copyright guidelines</u> which enable the library to copy up to 10% or 1 chapter of a resource. If a request exceeds this amount, the library can provide alternative solutions.

(a) The library will submit a copyright clearance request and pay for any additional content requested if possible.

(b) If this a frequently used item, the library will investigate purchasing a multi-user digital copy of the resource if available.

Add a citation to a *library copy* of a physical item to your list as before. After you've added your citation to the list, click on the title of the citation:

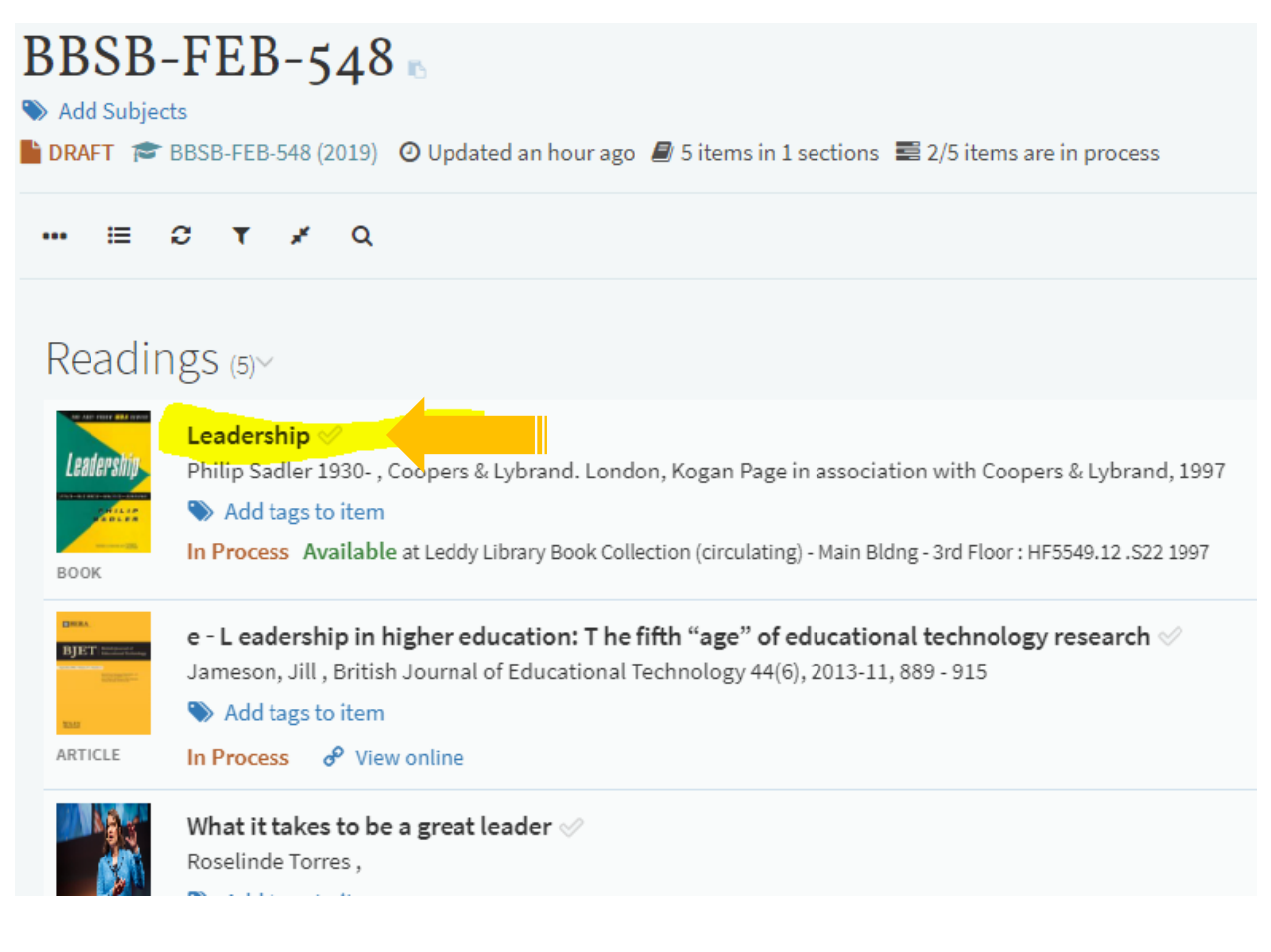

Scroll down and click on "Digitization Request"

Fill out the information and click "Submit"

| Dublic noto                                                                                             | Ask Library for Digital Copies                                                                                                    |
|----------------------------------------------------------------------------------------------------|----------------------------------------------------------------------------------------------------|
| PUDIIC NOLE                                                                                             | Availability of Digital Copies                                                                                                    |
| Private note<br>Add note                                                                                | From: 02-January-2019  To: 02-April-2019 Includes image(s) Chapters: Enter Chapter Number, e.g. 1 Pages From: to: + Add another range |
| Requests<br>Ask the library to create digital copies of this citation.<br><b>7 Digitization request</b> | Note 1: + Add another note                                                                                                    |

If you have a *personal copy* of the book you would like the library to digitize, add it to your list by creating a custom citation (see step 7). Make sure to indicate the start and end page you want scanned along with the bibliographic information and add it to your list.

| Create citation                            |                                      |
|--------------------------------------------|--------------------------------------|
| Chapter Title: Blending Colou              | irs                                  |
| Chapter Author: Smith                      |                                      |
| Type: Book Chapter                         | •                                    |
| Source:                                    | + Add source                         |
| Book Title: The Art of Paint Pouring: Tips | , techniques, and step-by-step instr |
| Book Author: Jane Smith                    |                                      |
| Editor:                                    |                                      |
| Chapter Number:                            |                                      |
| ISBN:                                      |                                      |
| Edition:                                   |                                      |
| Start page: 22                             |                                      |
| End page: 33                               |                                      |
|                                            |                                      |
| Add to list                                | Add to bag                           |
| Section: one                               | •                                    |
| CANCEL                                     |                                      |
| CANCEL                                     | ADD                                  |

#### Lastly, click on "Add tags to item"

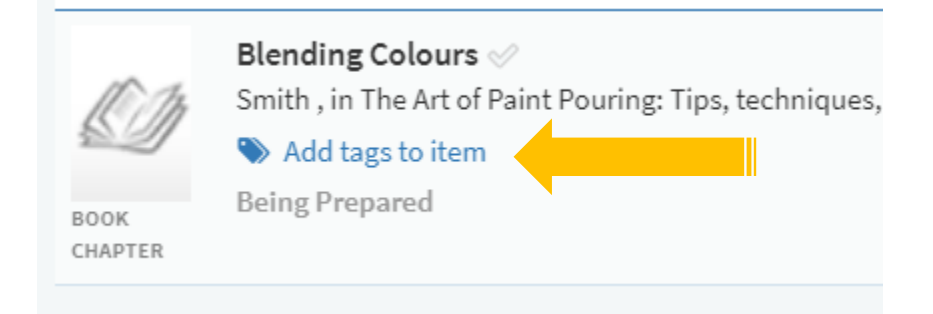

#### Choose "Digitization Request" from the drop-down menu and "Save"

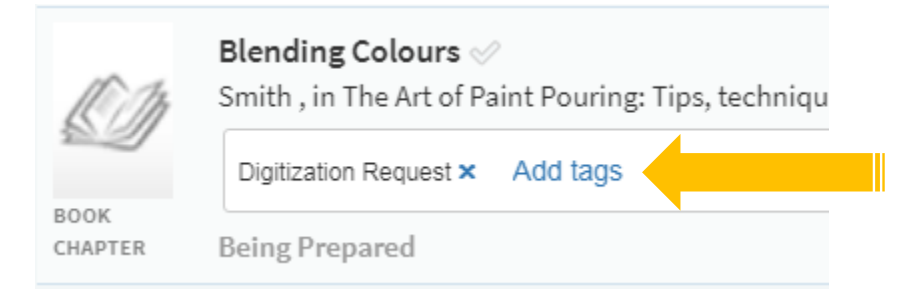

#### 9. Add a resource from the web with Cite it!

Do you want to share something with your class from outside the library?

You can use the Cite it! bookmark button to quickly add blogposts, websites, videos and almost anything available on the web to your resource list.

Make sure your web browser's bookmark toolbar is enabled.

[See Appendix on enabling your toolbar]

Open the "User Menu" and click "Cite it!"

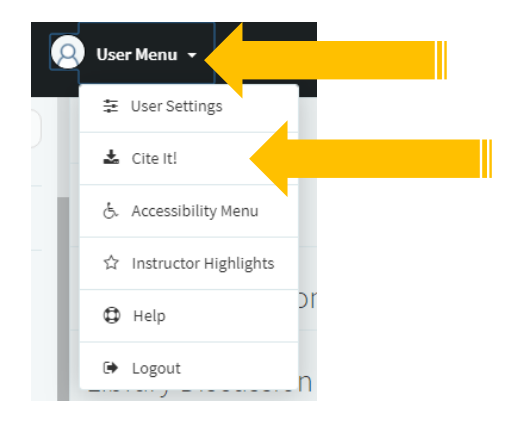

Drag & drop the Cite It! button wherever you'd like to place it into your bookmarks bar.

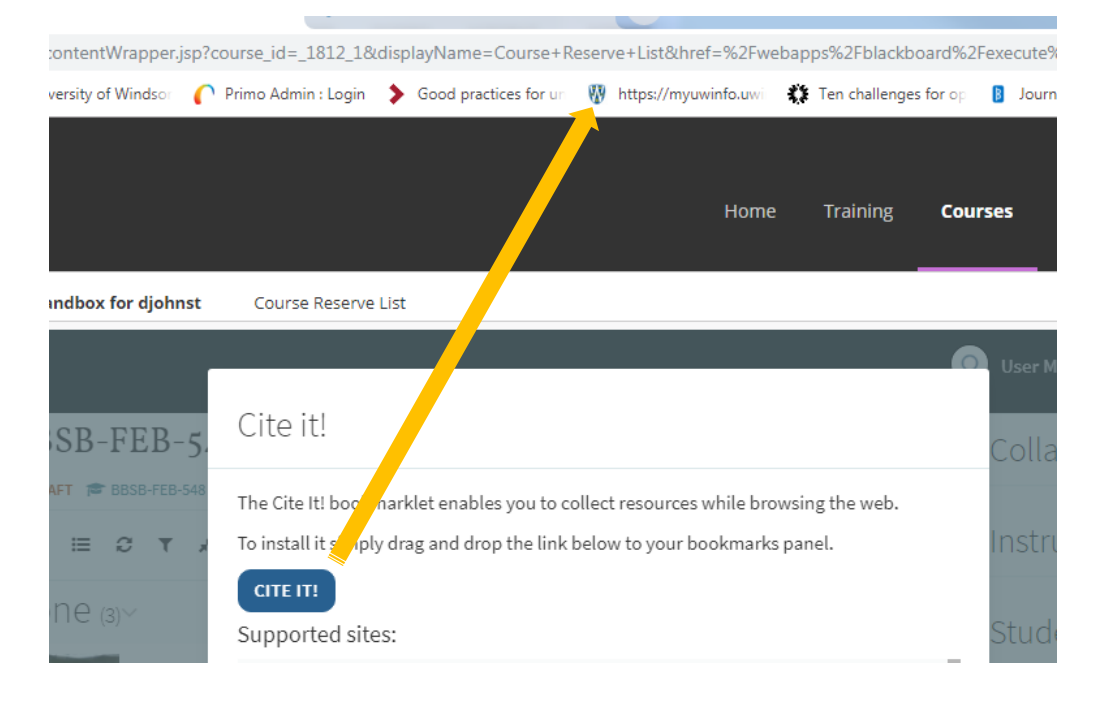

When you're viewing an external website\*:

- (1) Click "Cite It!" to open the import box that will add your citation to your list.
- (2) Select the list you want to add the resource to.
- (3) Click "Add & Close"

\*Make sure you're logged into your Course Resource List or Cite it! won't know where you're trying to add a citation.

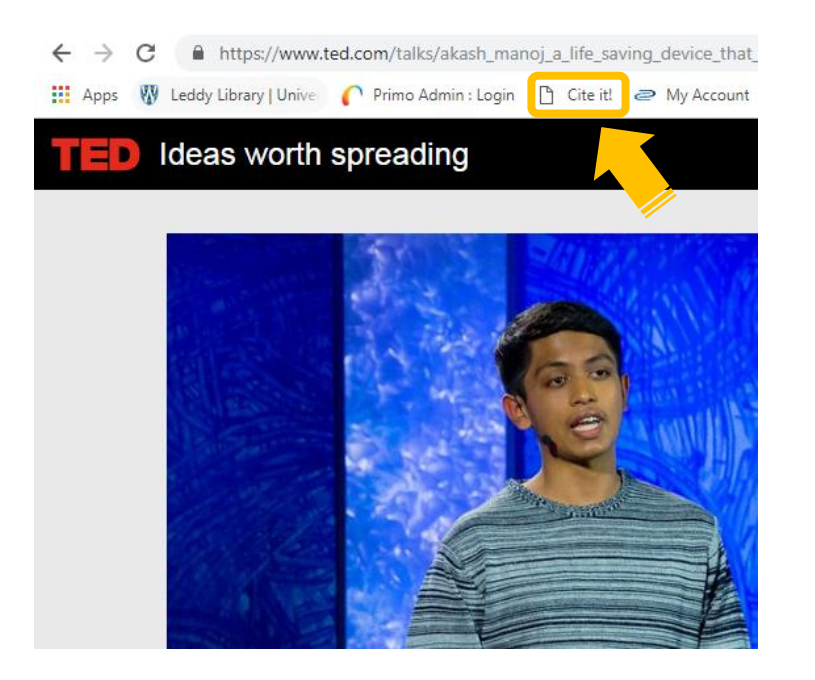

|                                                                                         | ×                 |
|-----------------------------------------------------------------------------------------|-------------------|
| Add this to my list                                                                     | <b>W</b>          |
| Create citation                                                                         |                   |
| Title:       A life-saving device that detects silent         Author:       Akash Manoj | heart attacks     |
| Type: Video                                                                             | •                 |
| Source: https://www.ted.com/talks/akash_manoj_a_lif                                     | fe_s + Add source |
| Publisher:                                                                              |                   |
| Publication Date:                                                                       |                   |
| Drag files here to upload ther<br>Or click to browse for a file                         | n                 |
| Add to:<br>Collection • List                                                            |                   |
| SELECT OR SEARCH A READING LIST                                                         | Add ADD & CLOSE   |
|                                                                                         |                   |

## 10. Are you done with your list? Send it to the library and publish it.

There are two ways to submit your list to the Library: (1) Send List (2) Publish List

In either case, it will notify the library that the list needs to be reviewed to adjust the location of physical items requested, perform digitization, request copyright clearance if necessary, or purchase a digital or print version of resources as needed.

(1) Choosing "Send List"

Choosing to "Send List" will not make the list visible to students. It simply notifies the library to review your list. The status of your list will still be "Draft" until published.

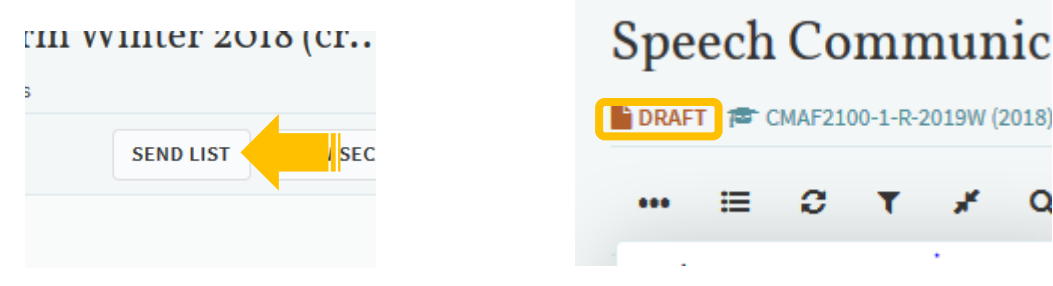

#### (2) Choosing "Publish"

Choosing "Publish" in the reading list menu will send any items not yet processed to the library, but it will also make the list available to students. Hitting unpublish will remove the list from visibility.

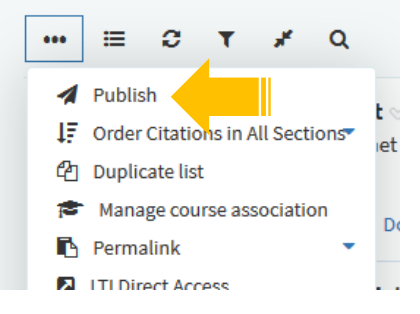

Once the list is published its status will change from "Draft" to "Published" indicating that it will be visible to students.

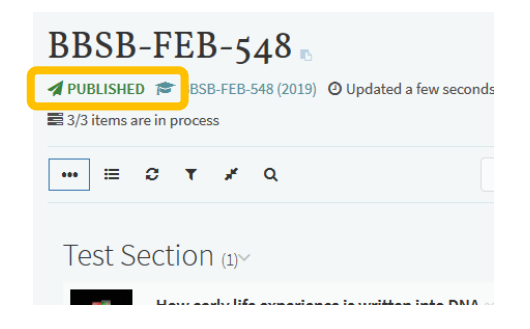

IMPORTANT NOTE: If you publish the list prior to the library completing their work, any items that the library needs to complete (adjust the location of physical items requested, perform digitization, request copyright clearance if necessary, or purchase a digital or print version of resource as needed) will not be complete. Links to electronic resources should be functional.

Once the library has processed your list, they will change the status to "complete." You will also receive a notification of the status change. Course Resource Lists notifications will be bundled and sent once daily via email.

Add tags to item
 Complete Available at

If you have a personal item on your list that the library doesn't own, you will need to drop it off at the library and indicate which course it is for.

# **QUESTIONS?**

Email: coursereserves@uwindsor.ca

Website: http://leddy.uwindsor.ca/course-resources

Phone: 519-253-3000 x 3402

## APPENDIX: Adding the Bookmarks Toolbar

Add the Bookmarks toolbar in Chrome Select Ctrl+Shift+B or click on the Tools icon in the top-right corner and select "Show bookmarks bar"

Add the Bookmarks toolbar in Internet Explorer Right click on the Tools (cog-wheel) icon and select "Favourites bar"

Add the Bookmarks toolbar in Firefox Right-click on the Tools icon and select "Bookmarks toolbar"

Add the Bookmarks toolbar in Safari Look for "View" in the toolbar on top of the screen. With Safari active, click View and then "Show bookmarks bar"

If you require this document in an accessible format, please contact coursereserves@uwindsor.ca

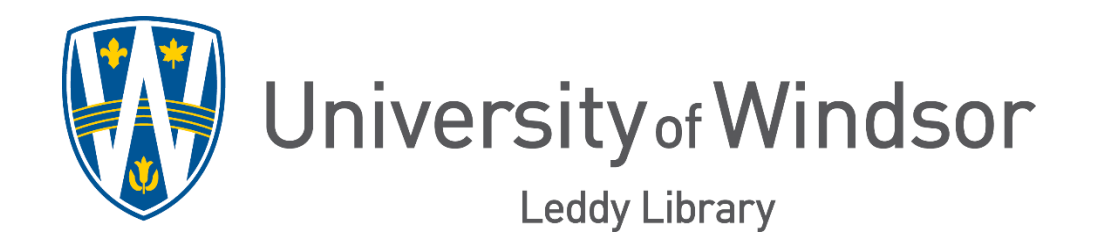